## **SOCS Parent Activation**

In order to log in to SOCS, you will need to activate your account. Please follow the steps below:

1. Access SOCS login page by searching for Sibford School on the following link:

https://www.socscms.com/login

- 2. Select the 'Parent' tab
- 3. Select 'Activate Account' as indicated on the screen shot below:

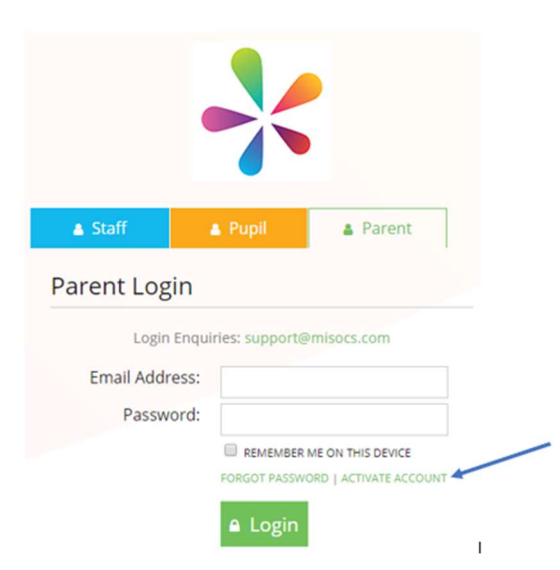

4. Enter your email address that you have registered with the school, and then select 'Activate'.

| 🛔 Staff                                                  | 🔺 Pupil                                                          | Parent                                              |
|----------------------------------------------------------|------------------------------------------------------------------|-----------------------------------------------------|
| arent Log                                                | in                                                               |                                                     |
| Login                                                    | Enquiries: support@                                              | misocs.com                                          |
| To activate your<br>below and click<br>activation link w | account, enter you<br>the activate buttor<br>ill then be sent to | ur email address<br>n. An account<br>you via email. |
| Email Addr                                               | ess:                                                             |                                                     |
|                                                          | Cancel                                                           | ☑ Activate                                          |

5. An email will then be sent to your email address containing an activation link where you can set a password. Once you have followed the instructions on the link you should then be able to log in using your email address as the username and your password.

If you experience any issues receiving the activation link via email, please ensure to check the following:

- Check the email has not been sent to your junk folder
- Add 'noreply@misocs.com' and 'parents@misocs.com' to your safe senders list and try re-activating your account again